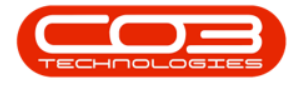

We are currently updating our site; thank you for your patience.

## **PROJECTS**

## **PROJECTS - THIRD PARTY SERVICES**

The Third Party Services tile allows you to view a list of all third party services linked to the selected project.

This information is view only and no changes can be made to the information.

Ribbon Access: Maintenance / Projects > Projects

|    | Ŧ          |                       |                   |               | BPO: Version 2.5.0.4 - Example Company v2.5.0.0 |           |                         |                          |                          | _           |       |         |           |            |
|----|------------|-----------------------|-------------------|---------------|-------------------------------------------------|-----------|-------------------------|--------------------------|--------------------------|-------------|-------|---------|-----------|------------|
| 1  |            | Equipment / Locations |                   | Contract F    | Finance / HR                                    | Inventory | Maintenance / Projects  |                          | Manufacturing            | Procurement | Sales | Service | Reporting | Utilities  |
|    | •          | Ì                     | Ť                 | 1             |                                                 | 1=        |                         |                          | 2                        |             |       |         |           |            |
| In | structions | Tasks                 | Generate<br>Tasks | Work Requests | Maintenance<br>Radar                            | Projects  | Standard<br>Methodology | Work Order<br>Allocation | Technician<br>Allocation |             |       |         |           |            |
|    | Pre        | eventative            |                   | Reactive      | Radar                                           | 4         | Proje                   | ects                     | 4                        |             |       |         |           | $\Diamond$ |

- 1. The **Project Listing** screen will be displayed.
- 2. Select the **Site** where the project can be located.
  - The example has **Durban** selected.
- 3. Select the **Status** of the project.
  - The example has **Open** selected.
- 4. Click on the **row**of the project you wish to view the **third party service** information for.
- 5. Click on the **Third Party Services** tile.

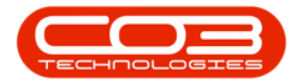

## Projects - Third Party Services

| Edit                 | Image: Save Layout Apply Project Methodology   Image: Workspaces - Image: Apply Project Baseline   Image: Save Filter Image: Adjust Project Baseline |                     | roject Methodology Close<br>Project Baseline Close<br>Project | Employee Time                |          | Print Export My Pro |             | n Refresh Reports |           |               |                    |              |   |
|----------------------|----------------------------------------------------------------------------------------------------|---------------------|---------------------------------------------------------------|------------------------------|----------|---------------------|-------------|-------------------|-----------|---------------|--------------------|--------------|---|
| tenance 🦼            | Forma                                                                                                    | t                   |                                                               | Processing 4                 | Ana      | alysis "            | Print       | 2 4               | Current   | 3             | ports "            |              | - |
| 5                    |                                                                                                    | Listing             | Hierarchy                                                     |                              |          |                     |             |                   |           |               |                    |              |   |
| text to search.      | р                                                                                                    | arag a col          |                                                               |                              |          |                     |             |                   |           |               |                    |              |   |
| Time Bookings        |                                                                                                    | ProjectRef +        |                                                               | Description                  | Status   | StatusDesc          | asc EndDate | ManagerName       | Notify    | CustomerCode  | CustomerName       | DeptName     |   |
|                      |                                                                                                    | ▼ ®<br>■ PRJ0000071 |                                                               | R C                          | REC<br>O | ات:<br>Open         |             | 8 B C             | 80c<br>No | nDc<br>TIA001 | REC<br>Titan Group | 8 <b>0</b> 0 |   |
|                      |                                                                                                    |                     |                                                               | SP240 New Deal.              |          |                     |             | Bianca Du Toit    |           |               |                    |              |   |
| Services             |                                                                                                    | PRJ0000075          |                                                               | Check Technician Assignment  | 0        | Open                | 17/09/2014  | Belinda Sharman   | No        | HOP001        | Hope Works (Pt     |              |   |
|                      |                                                                                                    | PRJ000082           |                                                               | Test Projects viewed in Cust | 0        | Open                | 18/09/2014  | Belinda Sharman   | No        | HOP001        | Hope Works (Pt     |              |   |
|                      |                                                                                                    | E PRJ               | 0000083                                                       | New machine installation     | 0        | Open                | 02/10/2014  | Bianca Du Toit    | No        | DER001        | Derton / Techno    |              |   |
| Third Party Services |                                                                                                    | PRJ0000085          |                                                               | tst                          | 0        | Open                | 02/10/2014  | Bianca Du Toit    | No        | DER001        | Derton / Techno    |              |   |
|                      |                                                                                                    | 5 E PRJ000087       |                                                               | SP240 New Deal               | 0        | Open                | 14/11/2014  | Bianca Du Toit    | No        | TIA001        | Titan Group        |              |   |
|                      |                                                                                                    | E PRJ               | 0000089                                                       | Machine installations        | 0        | Open                | 08/02/2015  | Belinda Sharman   | No        | HOP001        | Hope Works (Pt     |              |   |
| -                    |                                                                                                    | E PRJ               | 0000090                                                       | Sprint SP1912 New Deal Sale  | 0        | Open                | 11/01/2015  | Belinda Sharman   | No        | HOP001        | Hope Works (Pt     |              |   |
| Iravel               |                                                                                                    |                     |                                                               | Service for HOP001 on 06 No  | 0        | Open                | 07/11/2014  | Bianca Du Toit    | No        | HOP001        | Hope Works (Pt     |              |   |
|                      |                                                                                                    | E PRJ               | 0000092                                                       | Scheduled Maintenance for H  | 0        | Open                | 07/11/2014  | Bianca Du Toit    | No        | HOP001        | Hope Works (Pt     |              |   |
|                      |                                                                                                    | E PRJ               | 0000093                                                       | Scheduled Maintenance for D  | 0        | Open                | 07/11/2014  | Bianca Du Toit    | No        | DER001        | Derton / Techno    |              |   |
| Expenses             |                                                                                                    | E PRJ               | 0000094                                                       | Scheduled Maintenance for Y  | 0        | Open                | 07/11/2014  | Bianca Du Toit    | No        | YES001        | Young Electric     |              |   |
|                      |                                                                                                    | E PRJ               | 0000095                                                       | Scheduled Maintenance for T  | 0        | Open                | 07/11/2014  | Bianca Du Toit    | No        | TIA001        | Titan Group        |              |   |
|                      |                                                                                                    | E PRJ               | 0000098                                                       | Site Inspectino              | 0        | Open                | 18/03/2015  | Bianca Du Toit    | No        | HOP001        | Hope Works (Pt     |              |   |
|                      |                                                                                                    | E PRJ               | 0000099                                                       | Install Machines             | 0        | Open                | 21/03/2015  | Bianca Du Toit    | No        | HOP001        | Hope Works (Pt     |              |   |
|                      |                                                                                                    | E PRJ               | 0000100                                                       | Machine inspection required  | 0        | Open                | 29/05/2015  | Belinda Sharman   | No        |               |                    |              |   |
|                      |                                                                                                    | E PRJ               | 0000101                                                       | Scheduled Maintenance for H  | 0        | Open                | 15/05/2015  | Bianca Du Toit    | No        | HOP001        | Hope Works (Pt     |              |   |
| For Contract         |                                                                                                    | E PRJ               | 0000102                                                       | Scheduled Maintenance for D  | 0        | Open                | 15/05/2015  | Bianca Du Toit    | No        | DER001        | Derton / Techno    |              |   |
|                      |                                                                                                    | E PRJ               | 0000103                                                       | Scheduled Maintenance for H  | 0        | Open                | 15/08/2014  | Bianca Du Toit    | No        | HOP001        | Hope Works (Pt     |              |   |
|                      |                                                                                                    | E PRJ               | 0000104                                                       | Scheduled Maintenance for D  | 0        | Open                | 15/08/2014  | Bianca Du Toit    | No        | DER001        | Derton / Techno    |              |   |
|                      |                                                                                                    | E PRJ               | 0000105                                                       | Scheduled Maintenance for Y  | 0        | Open                | 15/08/2014  | Bianca Du Toit    | No        | YES001        | Young Electric     |              |   |

- 6. The **Third Party Services for Project :** [project ref number] screen will be displayed.
- 7. From this screen you can view a list of the third party service requests linked to the selected project.
- 8. The scroll bar at the bottom of the screen indicate that there are further information available. Scroll to view the columns on the right hand side of the screen.
- 9. Click on **Back** to return to the **Project Listing** screen.

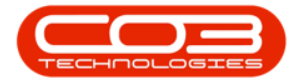

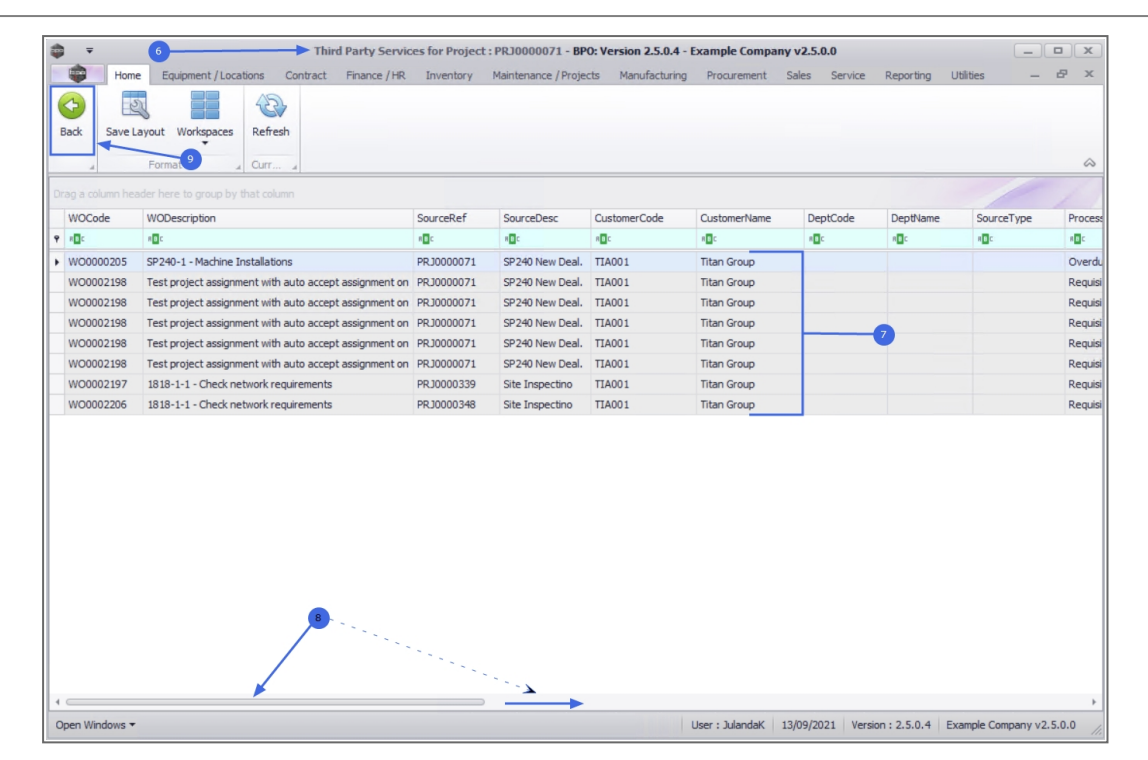

MNU.058.005

Help v2024.5.0.7/1.0 - Pg 3 - Printed: 21/08/2024

CO3 Technologies (Pty) Ltd © Company Confidential